# SK-8412 作業サポート付きコードリーダー エーミングソフトのご案内

#### SK-8412 エーミングソフトとは?

#### ■国産乗用車、日野、三菱ふそうのエーミング関連機能を集約して搭載

本ソフトは標準ソフトに内蔵されている国産乗用車のエーミング関連機能(全自己診断、作業サポート、関連 項目のデータ表示など)を集約し、更に三菱ふそう、日野のエーミング機能も加えて機能選択の手間を省略化 したものです。

#### お申し込み方法

申し込み用紙に必要事項を記入して FAX、または WEB にてお申し込みください。(お申し込みは必ずユーザー 登録を完了したうえで行ってください)

弊社にて登録内容を確認後、Eメールまたは FAX にて、お振込み先口座をお知らせいたします。

お支払いは銀行振り込みのみとなります。お振り込み手数料はお客様のご負担でお願いいたします。

#### エーミングソフト追加料金:11,000円(税込)

※お振り込み後、弊社にて入金確認し、エーミングソフトのダウンロードが可能になる処理を実施するまでに、 3~4日程度お時間がかかる場合がございます。あらかじめご了承ください。

# エーミングソフトのダウンロード

本体を PC 接続して sk-8412.exe アプリケーションを起動後、アップデートチェックボタンを押します。

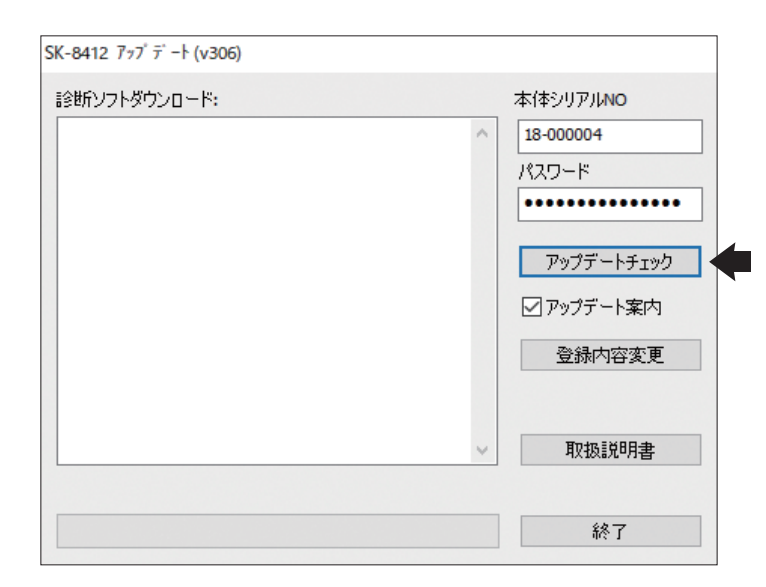

#### エーミングソフトのアップデート

上記のアップデートチェックボタンを押すことで最新の状態にアップデートされます。

ソフトのアップデートはお申し込み後1年間無料となります。無料期間終了後のアップデートは標準ソフトのアップ デート料金(年間 6,600 円(税込)) に含まれます。

### エーミングソフトの活用例(日産ノート e-POWER / レーンカメラのエーミング)

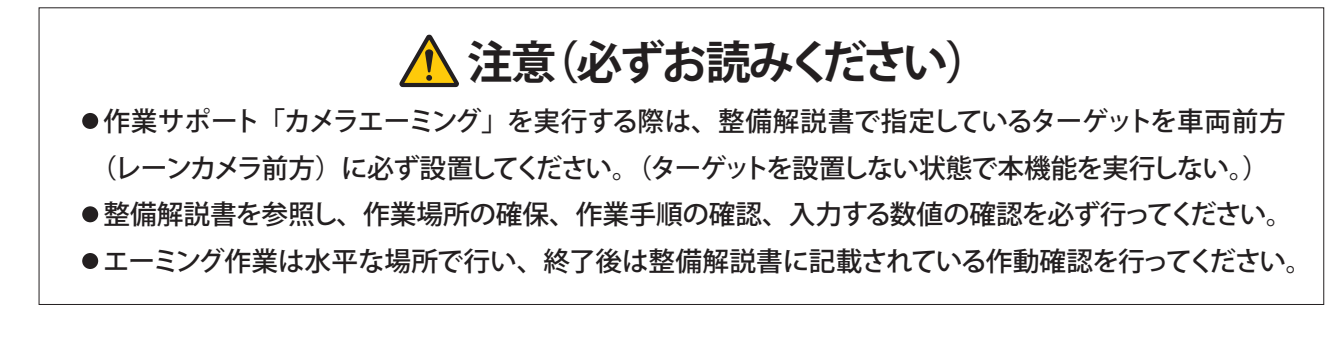

#### ■エーミング作業の流れ(日産ノート e-POWER の場合)

●フロントガラスの交換を行った場合など、スキャンツールによるレーンカメラのエーミングが必要となります。

●エーミングに使用するターゲットは整備解説書を参照のうえ、自作して所定の位置に設置します。

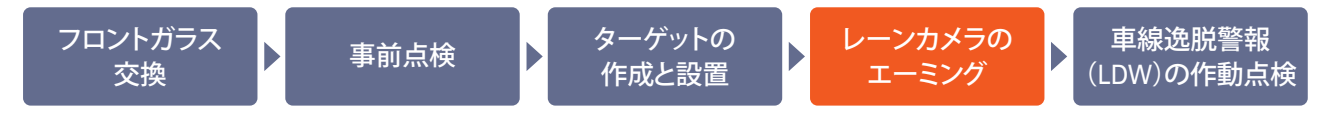

#### ■SK-8412 操作手順(作業要領も含む)

#### 手順1 エーミングモードの起動

●SK-8412 を車両に接続してイグニッションを ON にします。SK-8412 が起動します。

❷SK-8412 メニューで水色のカーソルを「エーミング」のアイコンに移動させて ENTER キーを押します。

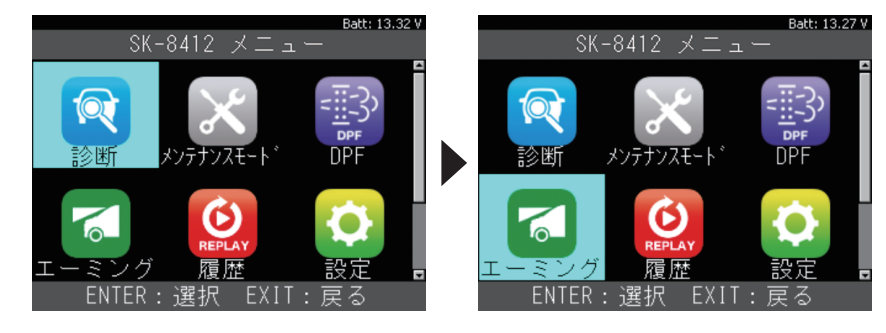

#### 手順2 事前点検 (全自己診断の実行 ~ 年式選択まで)

●「エーミング」のメニュー画面が表示されたら、全自己診断に水色のカーソルを合わせた状態で方向キーの 右を押します。画面右側のメーカー選択の欄で下を押してカーソルを「日産」に合わせて、ENTER キーを 押します。

|          | Batt: 13.31 V |   |          | Batt: 13   | 8.30 V |
|----------|---------------|---|----------|------------|--------|
| エー・      | ミング           |   | エー       | ミング        |        |
| 全自己診断    | トヨタ 📍         | Í | 全自己診断    | トヨタ        | ŕ      |
| エーミング作業  | 日産            |   | エーミング作業  | 日産         |        |
|          | ホンダ           |   |          | ホンダ        |        |
|          | 菱             |   |          | 三菱         |        |
|          | <u>スズキ</u>    |   |          | <u>スズキ</u> |        |
|          | ダイハツ          |   |          | ダイハツ       |        |
|          | マツダ           |   |          | マツダ        |        |
|          | スバル 🗖         |   |          | スバル        |        |
| ENTER:選択 | EXIT:戻る       |   | ENTER:選択 | EXIT:戻る    |        |

❷「現在の設定」で「車種選択」にカーソルを合わせた状態で ENTER キーを押します。「車種選択」の画面 が表示されましたら、方向キーの上下でカーソルをエーミングする車両(ノート e-power)に移動させて ENTER キーを押します。

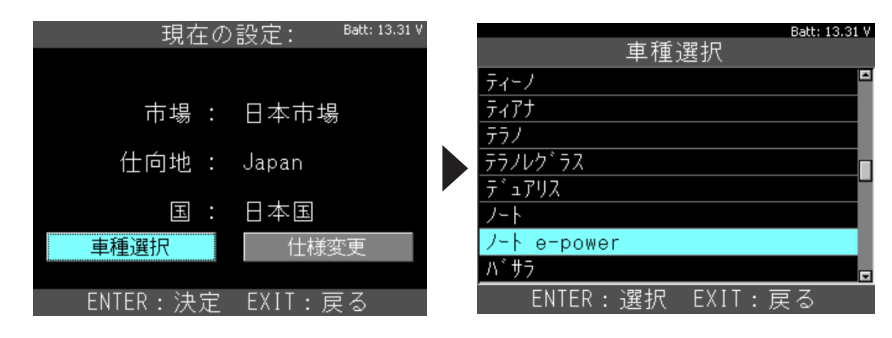

●「型式選択」で該当する型式にカーソルを移動させて ENTER キーを押し、その後に表示される「年式選択」 で該当する年式にカーソルを移動させて ENTER キーを押してください。

|                  |         | 年式 | 選択     | Batt: 13.28 V |
|------------------|---------|----|--------|---------------|
| HE12             | 09/2016 |    |        |               |
|                  | 08/2017 |    |        |               |
|                  | 05/2018 |    |        |               |
|                  |         |    |        |               |
|                  |         |    |        |               |
|                  |         |    |        |               |
|                  |         |    |        |               |
|                  |         |    |        |               |
| ENTER:選択 EXIT:戻る | ENTER : | 選択 | EXIT:肩 | ₹ <b>3</b>    |

# 手順3 事前点検 (全自己診断の実行 ~ 故障コード (DTC)の確認)

●「全自己診断」で各コントロールユニットの点検が実行され、次に点検結果が表示されます。

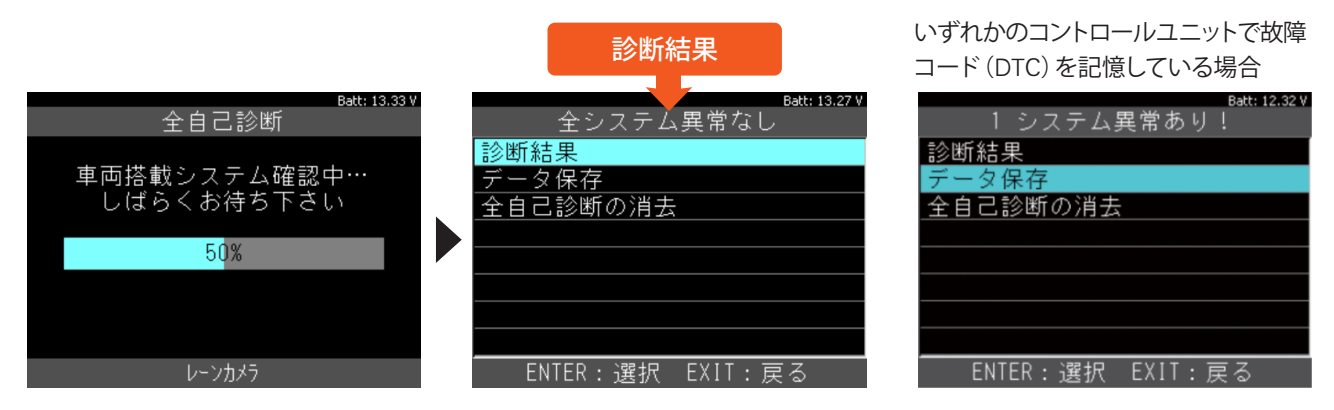

②「診断結果」にカーソルを合わせて ENTER キーを押します。「診断結果」の一覧が表示されましたら、方向キーの上下でカーソルを「レーンカメラ」に移動させて ENTER キーを押します。

| Batt: 13.27 V<br>全システム異常なし | Batt: 13<br>診断結果     | 3.31 \ |
|----------------------------|----------------------|--------|
| 診断結果                       | ITN'yD' - OK         | 4      |
| データ保存                      | 電動パワステ - OK          |        |
| 全自己診断の消去                   | BCM - OK             |        |
|                            | EV/HEV - OK          |        |
|                            | IPDM E/R - OK        |        |
|                            | レーンカメラ - OK          |        |
|                            | メータ/メータ&Iアコンアンフ ~ OK |        |
|                            | モータコントロール - OK       |        |
| ENTER:選択 EXIT:戻る           | ENTER:選択 EXIT:戻る     |        |

●「レーンカメラ」の診断メニューが表示されたら、「故障コードの読取」にカーソルを合わせた状態で ENTER キーを押して、次の画面で故障コードの有無を確認します。

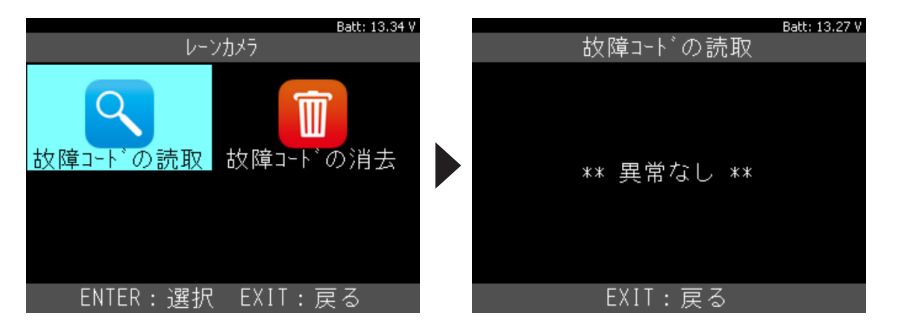

- ④EXITキーを2回押して②の「診断結果」一覧に戻り、③の要領で「車間自動制御システム /ADAS」で故障コードの有無を確認してます。
- ●「レーンカメラ」と「車間自動制御システム /ADAS」での表示内容によって下記のいずれかに進みます。

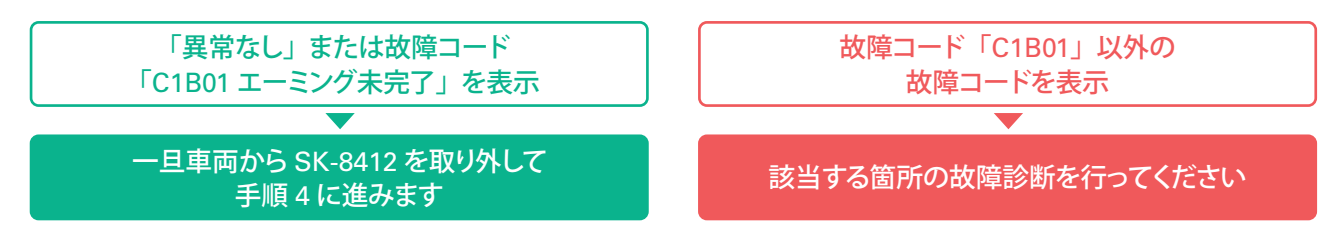

### 手順4 カメラエーミング調整前準備

●整備解説書に記載されている要領で「診断前点検」を行ってください。
●シフトレバーを P レンジに入れてパーキングブレーキを解除してください。
●インストルメントパネル上に不要なものがないか確認してください。

### 手順5 カメラエーミング調整治具と設置

●整備解説書に記載されている要領でエーミング用ターゲットを作成し、所定の位置に設置してください。 ※作成と設置に時間がかかる場合は、一旦イグニッションを OFF にし、手順 7 で再度 ON にしてください。

### 手順6 車高計測(ホイールアーチの高さ計測)

●整備解説書に記載されている要領で車高計測(ホイールアーチの高さ計測)を行ってください。
②上記●の計測値を基に、整備解説書に記載されている式を使用して「Dh 値」を算出してください。

### 手順7 SK-8412 エーミングモードの起動

●手順1の要領でSK-8412の「エーミングモード」を起動します。

❷「エーミング作業」にカーソルを合わせて右を押し、「日産」にカーソル合わせて ENTER キーを押します。

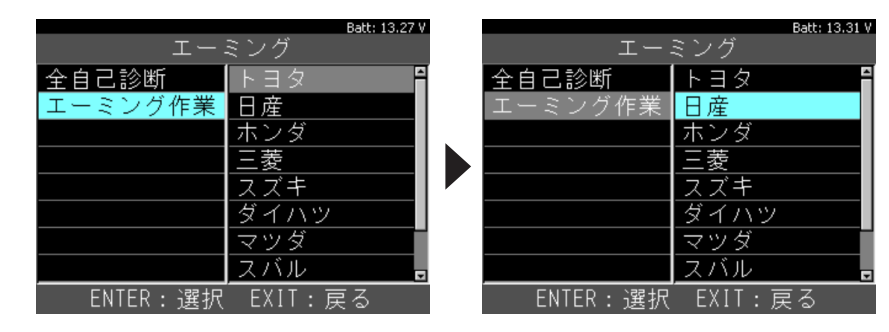

●手順2の2~●と同様の手順で車種、型式、年式を選択すると下記の画面に変わります。

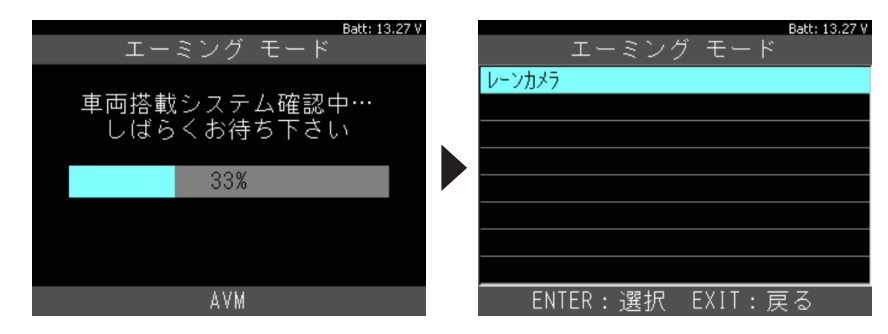

# 手順8 レーンカメラ ~ カメラエーミングの選択

●「レーンカメラ」にカーソルを合わせた状態でENTERキーを押します。その次に「レーンカメラ 作業サポート」 に表示されている「カメラエーミング」にカーソルを合わせた状態で ENTER キーを押します。

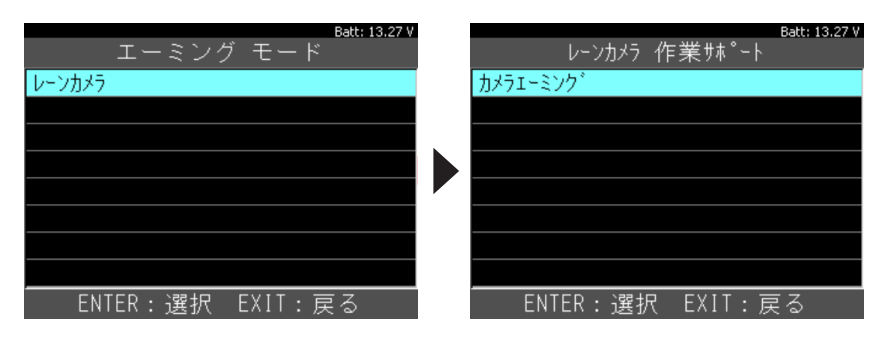

●ターゲットの設置と車両状態に関するメッセージが表示されます。表示内容に沿って確認を行った後、 ENTER キーを押します。次の画面のメッセージを確認しましたら ENTER キーを押します。

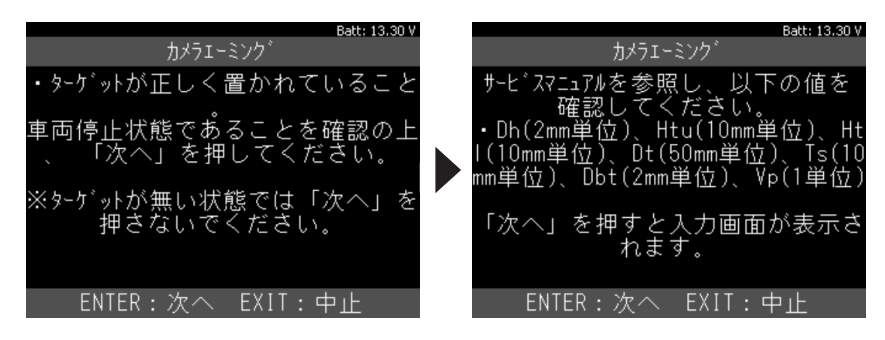

# 手順9 「Dh値」の入力

「Dh値」の入力画面が表示されたら、手順6で算出した「Dh値」を入力します。(下記例は Dh値が -001の場合) ●1 桁目(左端)の0 にカーソルを合わせた状態で、方向キーの上下で1 桁目の数値を入力します。

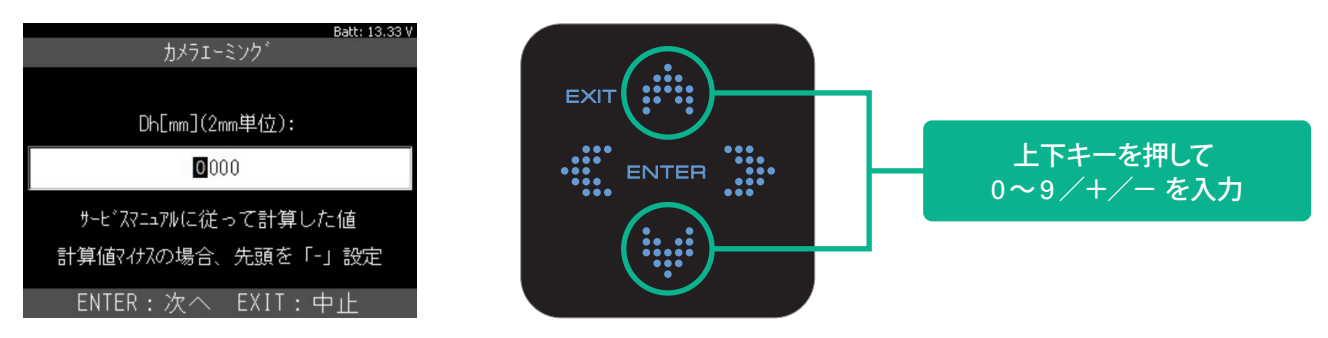

**②**その他の桁に数値入力を行う場合は方向キーの左右でカーソルを入力したい桁に移動させた後、上記●と 同様に上下キーで数値を入力します。

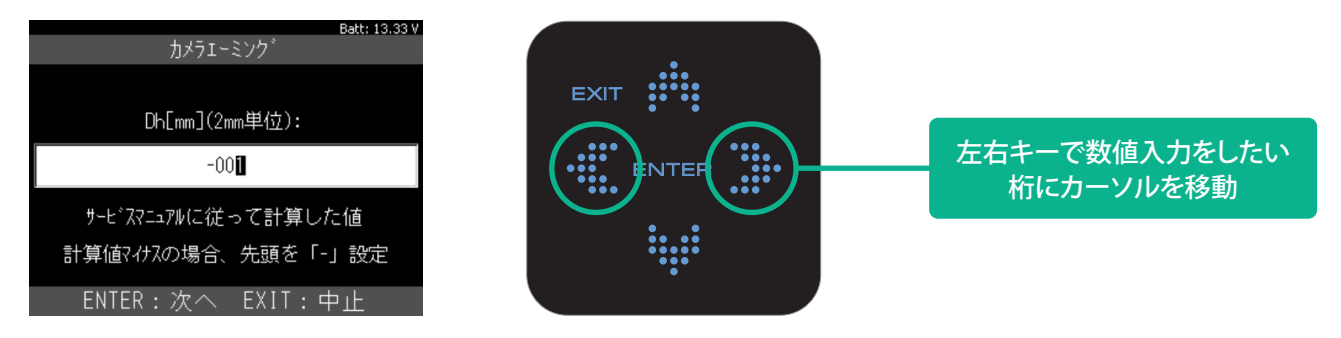

●各桁の数値入力が完了したら、最後に ENTER キーを押してください。

#### 手順10 その他の値の入力

●「Htu」「Htl」「Dt」「Ts」「Dbt」「VP」の値を入力する画面が表示されますので、整備解説書に記載されて いるそれぞれの値を手順9と同じ要領で入力してください。

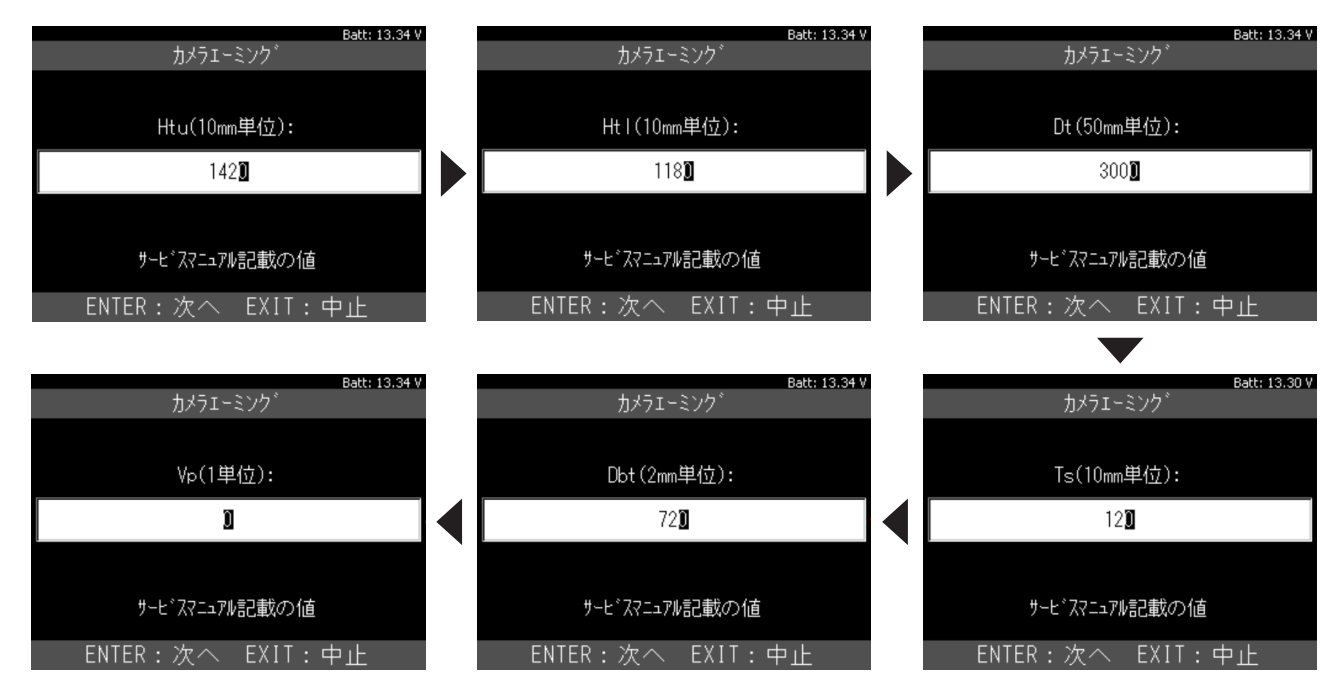

# 手順11 カメラエーミングの実行

●「Vp」の値の入力が完了しましたら ENTER キーを押します。カメラエーミングが実行されます。

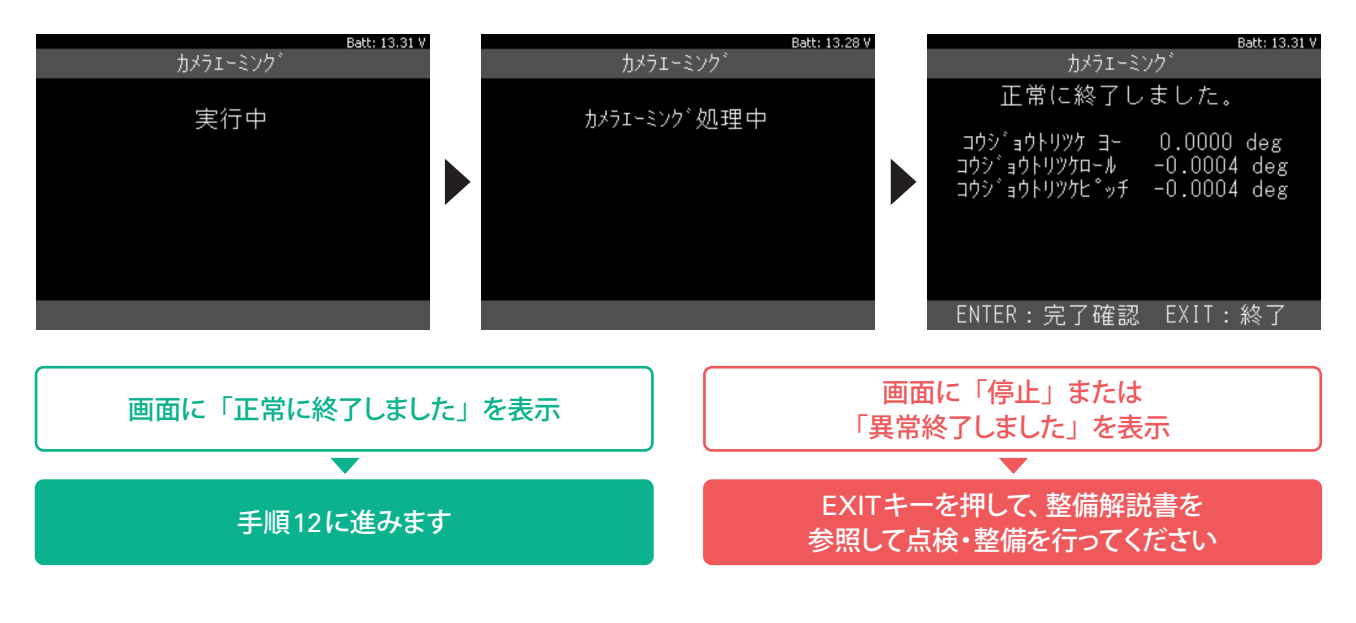

#### 手順12 完了確認と全自己診断

●ENTERキーを押して完了確認を実行した後、再度 ENTERキーを押して「レーンカメラ 作業サポート」の画面 を表示させ、最後に EXITキーを押して SK-8412 を再起動させます。

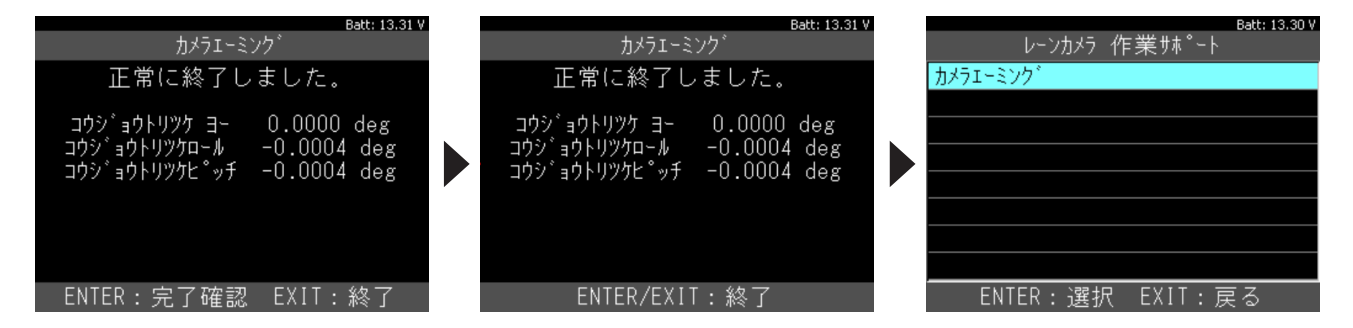

# 手順13 全自己診断の実行

●SK-8412 が再起動しましたら手順1~手順3の要領でレーンカメラの自己診断を実行してください。

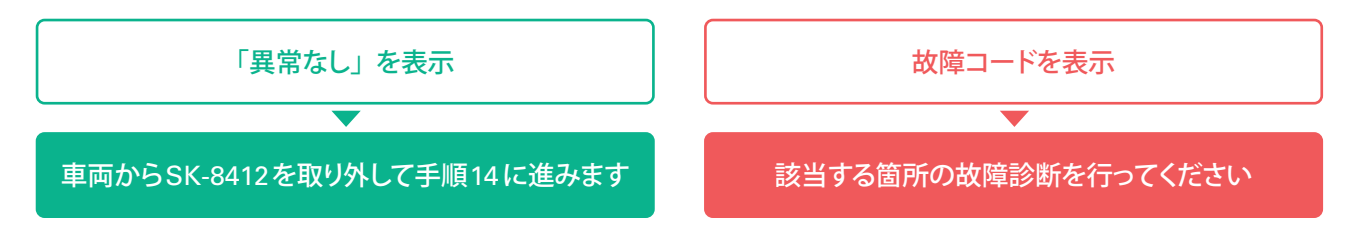

# 手順14 車線逸脱警報 (LDW) の作動点検

●整備解説書を参照し、車線逸脱警報が作動するか確認してください。作動が確認出来れば完了です。